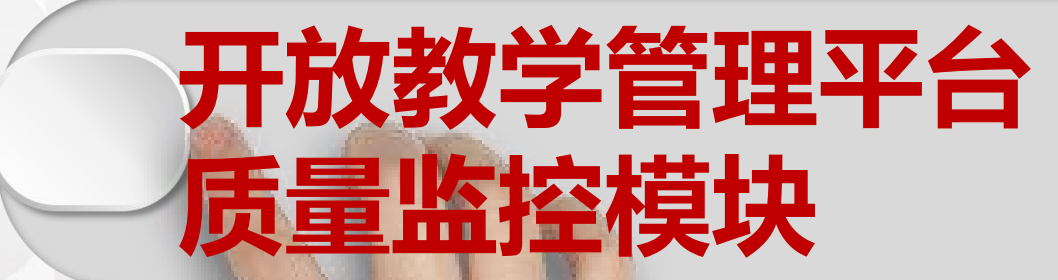

## 操作说明

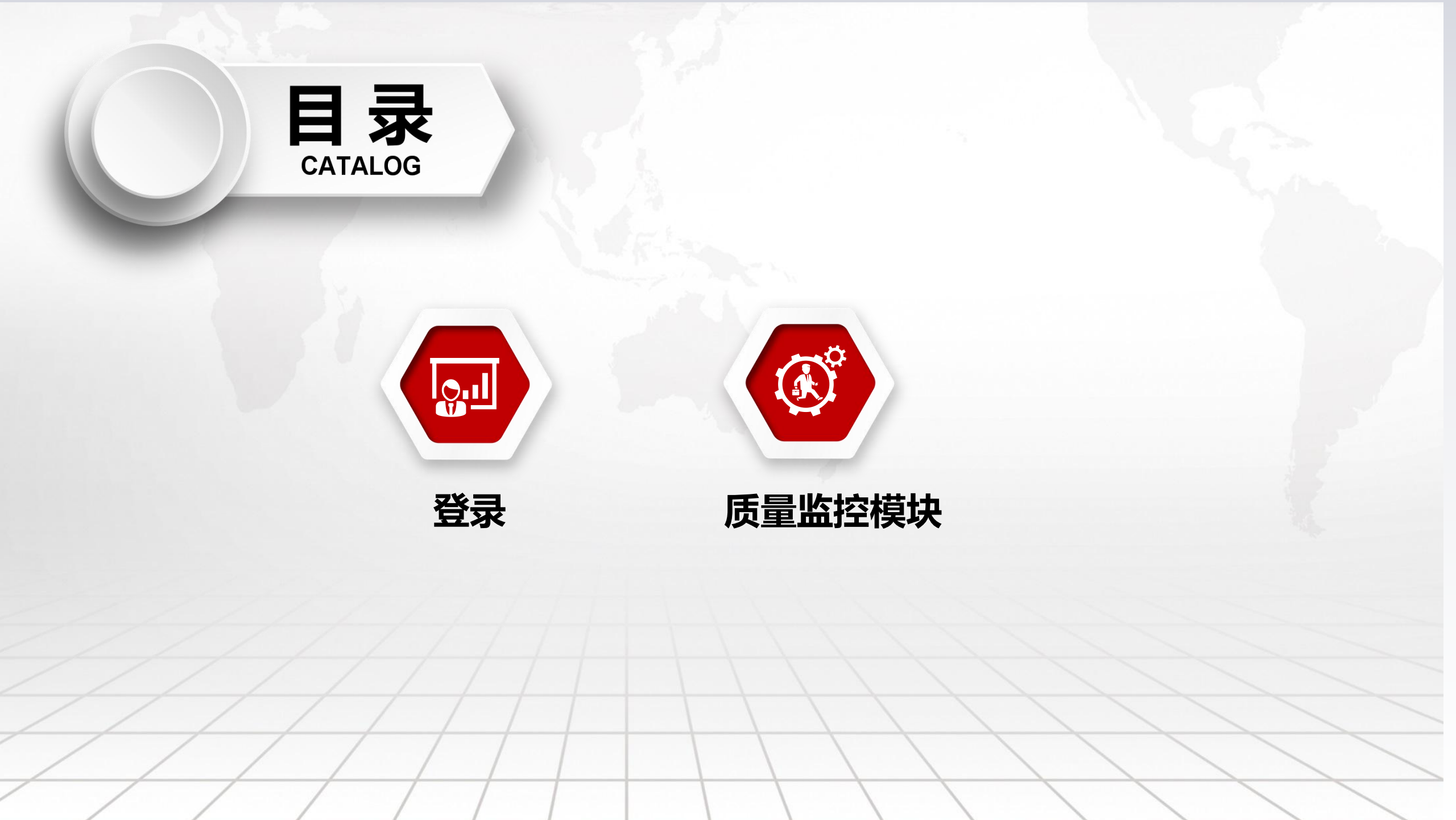

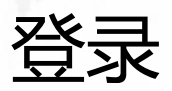

## 校外老师 (学习中心教师)

https://oed.njou.edu.cn/njou/edu/out\_admin 登陆账号:可用手机号、验证码登录 登陆密码:密码可修改,如修改密码请牢记密码,也可不修改。

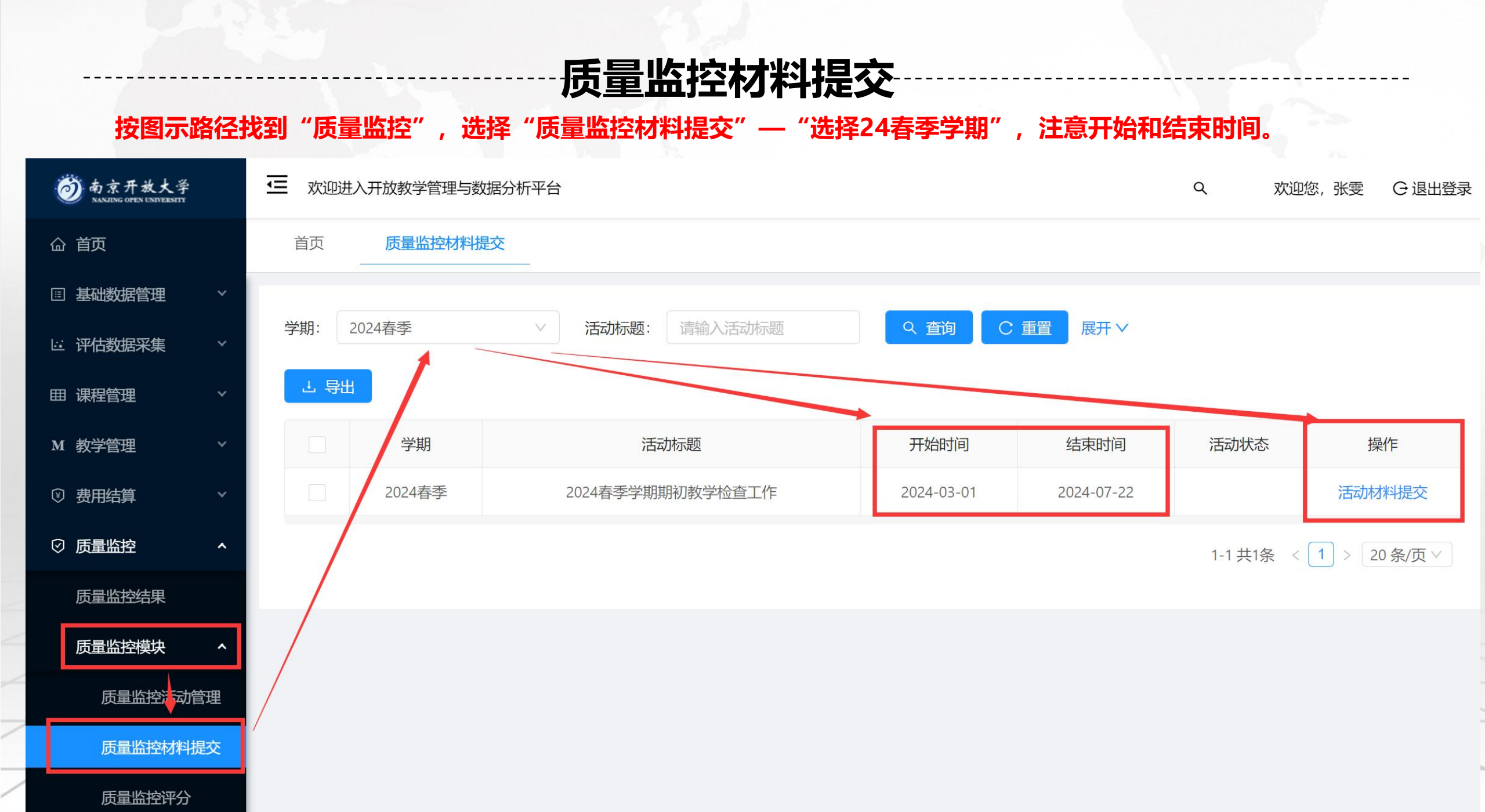

## **质量监控模块材料提交** 按图示路径找到"质量监控材料提交"设置,点击"活动材料提交"——上传本学期的相关材料。

— 欢迎进入开放教学管理与数据分析平台 🗑 南京开放大学 Q 欢迎您,张雲 ○ 退出登录 首页 质量监控材料提交 命 首页 编辑 □ 基础数据管理 Q 香询 C 重置 展开く 学期: 2024寿季 活动标题: 请输入活动标题 活动基本信息 🖂 评估数据采集 子 台田 学期: 2024春季 活动标题: 2024春季学期期初教学检查工作 田 课程管理 学期 活动标题 开始时间 结束时间 活动状态 操作 M 教学管理 开始时间: 2024-03-01 结束时间: 2024-07-22 2024春季 2024春季学期期初教学检查工作 2024-03-01 2024-07-22 活动材料提交 ③ 费用结算 活动状态: ⑦ 质量监控 . 1-1 共1条 < 1 > 20 条/页 > 质量监控结果 活动描述:结合期初教学检查自查记录表中项目提交对应的资料,开展自查工作并留档 质量监控模块 活动材料 质量监控法动管理 材料描述 最高分值 活动材料 质量监控材料提交 师资配备 20 ∴ 点击上传 教学过程实施 40 ⊥ 点击上传 招生管理 10 ⊥ 点击上传 毕业审核管理 10 ∴ 点击上传 学习支持服务和满意度 10 ⊥ 点击上传 质量报告相关数据上报工作 10 ⊥ 点击上传